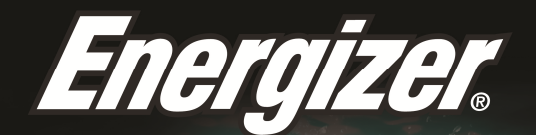

# HARDCASE H5505

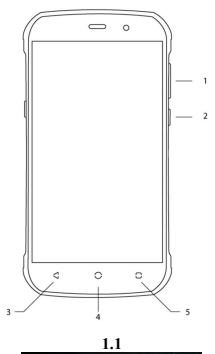

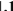

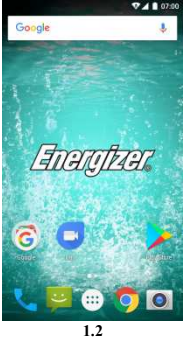

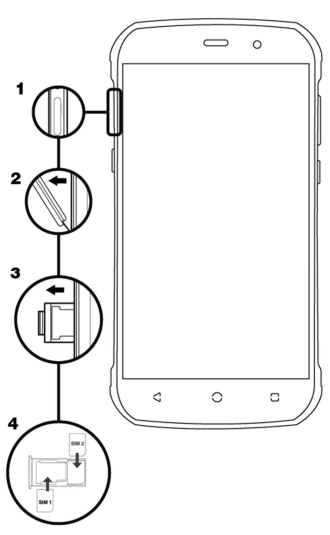

2.1

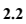

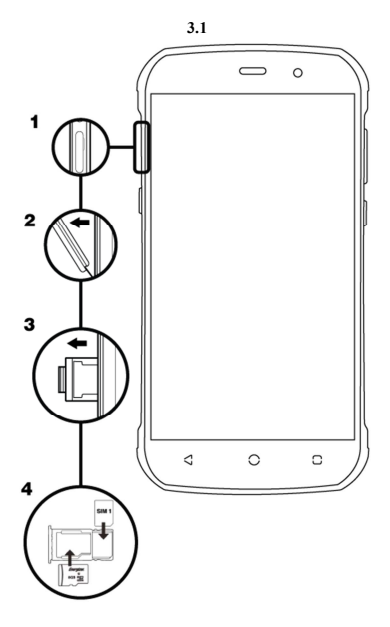

# 此手機的介紹說明

認識此手機的按鍵、顯示屏和圖標。

# 按鍵

從此手機的正面,您可看到以下這些元件: (看圖 1.1 - 頁3)

下表是此手機按鍵的簡易說明

| 部件 | 按鍵    | 功能                               |  |
|----|-------|----------------------------------|--|
| 1  | 電源開闢鍵 | 讓您開關此裝置及鎖住屏幕                     |  |
| 2  | 音量    | 讓您調控鈴聲及通知的音量也讓您調控播<br>放多媒體內容的音量。 |  |
| 3  | 返回    | 讓您返回先前的菜單或屏幕。也讓您關閉<br>某些應用。      |  |
| 4  | 主頁    | 它直接帶您回到主頁,但不關掉任何應<br>用。          |  |
| 5  | 菜單    | 讓您去到當前應用或屏幕的功能菜單頁。               |  |

屏幕

此手機的屏幕有如下的設計:

# (看圖 1.2 - 頁 3)

#### 圖標

認識在屏幕頂部顯示的圖標,它們都指示手機當前的狀態:

|     | 訊號強度   | $\overline{}$                                                                                                    | 無綫網絡連接 |
|-----|--------|----------------------------------------------------------------------------------------------------|--------|
| *   | 藍牙開啟   | ÷                                                                                                    | USB已連接 |
| ŧ   | 電池電量   |                                                                                                    | 新信息    |
| ıDı | 震機屬性   | $\mathbf{\mathbf{\mathbf{\mathbf{\mathbf{\mathbf{\mathbf{\mathbf{\mathbf{\mathbf{\mathbf{\mathbf{\mathbf{\mathbf{\mathbf{\mathbf{\mathbf{\mathbf{$ | 新電郵    |
| R   | 漫遊狀態顯示 | Õ                                                                                                    | 鬧鐘啟動   |
| G   | 耳機已連接  | Ŷ                                                                                                    | 靜音屬性   |

#### 設置此手機

設置此手機作首次使用。

#### 安裝「訂戶身份模組卡」(SIM卡)及電池

當您訂用手機通話服務時,您會獲得一張「訂戶身份模組卡」(SIM 卡),內存訂用詳情,例如您的個人身份識別碼(PIN)及其他可選服 務等。

安裝SIM卡及電池。

1. 揭開電池蓋。

#### (看圖 2.1 - 頁 2)

2插入SIM卡。

此手機有2個SIM卡插槽供您使用2張SIM卡以及把它們轉換。

#### (看圖 2.2 - 頁 4)

- 把SIM卡放進手機,金色的接觸面朝下。
- 若不插入SIM卡,您仍可使用此手機的非網絡服務及某些菜 單。

3插入電池。

#### (看圖 2.3 - 頁 4)

4. 蓋上電池蓋。

#### 插入一張記憶卡(可選項)

若要儲存更多的多媒體文檔,您必須插入一張記憶卡。

 若用個人電腦來格式化這張記憶卡,有可能令它無法與您的 手機兼容。只在此手機上格式化這張記憶卡。

1. 揭開電池蓋。

(看圖 3.1 - 頁 5)

2插入一張記憶卡,有標籤的一面向上。

(看圖 3.2-頁 5)

### 使用基本功能

認識如何對此手機進行基本操作。

#### 開啟和關閉此手機

若要開啟此手機,

1. 長按電源按鍵。

2輸入您的個人身份認證碼(PIN),並按OK(若有需要)。

若要關閉此手機,做上述的步驟1。

#### 使用菜單和應用

若要使用菜單和應用,

1. 在主屏幕中,輕觸屏幕上的按鈕 🛄 , 以彈出此手機中已安裝應 用的清單。

2將您手指向右或左滑動以進入其他應用頁。

3輕觸任何圖標以進入該個應用。

4. 若要退出該個應用,按屏幕底部的「返回」或「主頁」按鈕。

#### 使用基本的打電話功能

此部份認識打出或接聽電話。 **打出電話:** 

1. 在主頁或應用菜單中,輕觸電話圖標 🔽 。

2輸入區號和電話號碼。

- 3. 輕觸 🕓 以打出電話。
- 4. 若要結束通話,輕觸 🖸。

# 若要接聽電話:

當有電話打入,您把電話圖標滑向右邊便是接聽,把圖標滑向左邊就是拒絕接聽

2. 若要結束通話,輕觸 💽。

#### 發送和閱讀信息

在此部份,認識如何發送和接收:

- 文字信息 (短訊)。

- 多媒體信息 (MMS).

#### 發送文字和多媒體信息的步驟:

1. 輕觸應用清單中的 🌳 信息 , 然後輕觸 📑 角落的 。

 输入電話號碼或聯繫人名於欄位,或輕編
以進入聯繫人名 錄。

3輸入您的信息。

若要發送為文字信息,跳進步驟5。

若要附加一個多媒體物件(如音訊、圖像等),便前往步驟4。

4. 輕觸右上角的 🌑 , 揀選附件類型, 然後選用該項。

5. 輕觸 > 以發送該信息。

#### 添加聯繫人

認識使用電話簿的基本功能。

#### 添加新的聯繫人:

1. 在 應用清單中, 輕觸 聯繫人 🐸 , 然後輕觸底部 😐 的 以添 加一個新的聯繫人。

2填寫聯繫人資料 (名、姓和電話號碼)。您可以添加更多 欄位,例 如電郵、地址等。

3. 輕觸屏幕頂部的 🧲 以儲存。

#### 捜索聯繫人

1. 在應用清單中, 輕觸 🔼 聯繫人。

 從底向上滑動您的手指以滾動 清單又或輕觸搜索按鈕 , 然 後輸入名或姓的頭幾個字母。

3若要瀏覽聯繫人詳細資料,輕觸該聯繫人的名字或圖像。

若要打電話給一名聯繫人,輕觸其電話號碼。

#### 聆聽音樂

認識如何通過音樂播放器或超短波(FM)電台來聆聽音樂。

#### 聆聽超短波(FM)電台:

1. 把耳筒連接上您的手機。

2. 在應用清單中,輕觸 🔤 超短波(FM)電台。

3使用底部的工具欄來切換電台。

#### 聆聽音樂文檔:

首先,把音樂文檔複製到此手機的內存記憶或一張MicroSD 儲存卡上。

2. 在應用清單中,輕觸 🖸 超短波(FM)電台。

2在屏幕頂部揀選點歌,然後輕觸您想聽的歌。

3使用屏幕底部的工具欄,您可以暫停、循環或切換歌曲。

#### 瀏覽網絡

認識如何登入您喜愛的網站。

1. 在應用清單中, 輕觸 🌍 瀏覽器。

2輕觸地址欄, 並輸入您想登訪網站的網址。

# 使用相機

認識拍攝和選看照片。

#### 拍攝照片

1. 在應用清單中,輕觸 🤍 相機。

2. 對準拍攝對象以調整鏡頭, 並輕觸設定按鈕 🗱 以作適當調整。

3. 輕觸屏幕上的拍攝按鈕 🌑 以拍攝照片。相片將會自動儲存。

#### 選看已拍攝照片

在應用清單中,輕觸 💹 圖片庫, 然後揀選相片文件夾 🖸 🕄 以 瀏覽所有用此相機拍攝的相片。

#### 連接互聯網

#### 認識設置此手機及連接互聯網的基本操作。

#### 添加一項新連線

1. 在應用清單中, 輕觸 🍄 設置,以設置此裝置。

2輕觸「更多...」選項,然後輕觸移動網絡,並輕觸「接入點名稱」。現在揀選您想設置的SIM卡。

3輕觸菜單鍵,並揀選新接入點名稱(New APN),然後輸入您網絡供應商的參數。

基本的参数是:

- 名稱
- 接入點名稱(APN)
- 用戶名稱
- 密碼

某些網絡供應商使用代理伺服器,請向您的網絡供應商查詢更多資 料。

4. 當您輸入了所需參數之後,輕觸菜單,然後輕觸儲存。

倘若您對同一張SIM卡有多項接入點名稱(APN)設置,輕觸一個名稱 右邊的單選按鈕 去選擇 • 使用這個選項。

若要添加另一項連線,重複步驟3。

# 切換網絡供應商

# (多過一張SIM 卡)

倘若您使用多張SIM 卡,並想切換至另一張SIM 卡,遵照這些步驟:

1. <sup>②</sup> 在應用清單中,輕觸設置,以設置此裝置。

2. 輕觸 🍧 SIM cards

3選擇數據 連接 選項, 並揀選您想使用的那張SIM卡。

# 使用無線網絡(Wi-Fi)

# 認識使用此手機的無線功能,以連接任何兼容的無線局域網 (LAN)。

#### 連接無線網絡

1. <sup>(2)</sup> 在應用清單中,輕觸設置,以設置此裝置。

2. 輕觸無線網絡(Wi-Fi)選項 💙 Wi-Fi 。

3. 若要開啟無線網絡(Wi-Fi),輕觸右上角的按鈕 .

4. 選擇一個無線網絡(Wi-Fi), 並在需要時輸入安全密碼。

#### 斷開興無線網絡(Wi-Fi)的連接。

1. <sup>梁</sup>在應用清單中,輕編設置,以設置此裝 置。

2. 輕觸無線網絡(Wi-Fi)選項 💙 Wi-Fi 。

3. 若要 關閉無線網絡(Wi-Fi),輕觸右上角的按鈕 🛄 。

#### 查看一個無線網絡(Wi-Fi)的技術細節

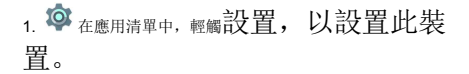

2. 輕觸無線網絡(Wi-Fi)選項 Vi-Fi。

3輕觸當前使用着的無線網絡(Wi-Fi),以查看像連線速度、訊號強度 等及其他細節。